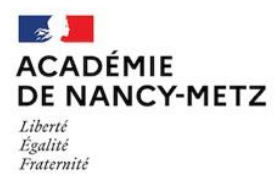

Tutoriel plateforme prêt matériel pôle sciences

L. Connexion à la plateforme :

Aller à l'adresse suivante : <u>https://www4.ac-nancy-metz.fr/ia55/polessciences55</u> Et connectez-vous en cliquant sur « se connecter » en haut à droite sous les drapeaux

Lundi 1 Février 2021 16 h 54

# (ATTENTION, il est nécessaire d'avoir fait une demande de code au préalable auprès de l'administrateur de la plateforme : <u>cpdtice55@ac-nancy-metz.fr</u>)

2. Consultation de la fiche matériel :

Cliquez sur la loupe en dessous le nom du matériel

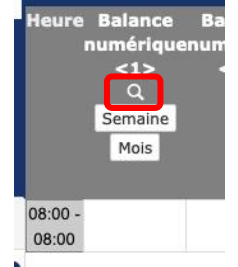

#### 3. Réservation du matériel :

Cliquez sur le nom du matériel puis sur « semaine » ou « mois » sous le nom du matériel

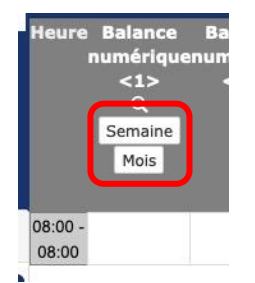

Cliquez ensuite sur les croix correspondant au jours souhaités pour le prêt

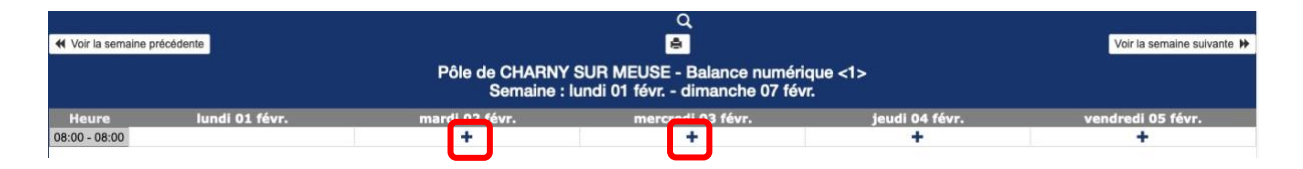

## Complétez ensuite la fiche de prêt et **enregistrez**-la. (ne pas oublier de compéter le dernier champ : type de prêt) ATTENTION : la durée de prêt est au minimum d'une semaine et au maximum 1 période

# Ajouter une réservation

| Brève description * :               |                           |                       |                 | NOM de l'éco              | le                |
|-------------------------------------|---------------------------|-----------------------|-----------------|---------------------------|-------------------|
| Description complète :              |                           |                       |                 |                           |                   |
|                                     |                           |                       | _               | Description d             | u projet d'usage  |
|                                     |                           |                       |                 |                           | 4                 |
| Début de la réservation :           |                           |                       |                 |                           | Ne pas utiliser   |
|                                     | 16:00                     |                       |                 |                           |                   |
|                                     | 10.00                     | >>>0                  | liquez ici pop  | s options de périodicités | ***               |
| urée :                              |                           |                       |                 |                           |                   |
|                                     | Toute la journée (8 H - 7 | jour(s) + 17 H 00)    |                 |                           |                   |
| semaine(s)                          |                           |                       |                 |                           |                   |
|                                     |                           |                       |                 |                           |                   |
| Balance numérique <1>               | CTRL + clic souris po     | our sélectionner plus | d'une ressource |                           |                   |
| Balance numérique <2>               |                           |                       |                 |                           |                   |
| Balance numérique <3>               |                           |                       |                 |                           |                   |
| Balance numérique <4>               |                           |                       |                 |                           |                   |
| Boite engrenages                    |                           |                       |                 |                           |                   |
| Couveuse <1>                        |                           |                       |                 |                           |                   |
| Couveuse <2>                        |                           |                       |                 |                           |                   |
| Couveuse <3>                        |                           |                       |                 |                           |                   |
| Cristallisoir <1>                   |                           |                       |                 |                           |                   |
| Cristallisoir <2>                   |                           |                       |                 |                           |                   |
| Dent - carie <1>                    |                           |                       |                 |                           |                   |
| Dent - carie <2>                    |                           |                       |                 |                           |                   |
| Eleveuse <1>                        |                           |                       |                 |                           |                   |
| Eleveuse <2>                        |                           |                       |                 |                           |                   |
| Eleveuse <3>                        |                           |                       |                 |                           | Cliquez ici pour  |
| Lot de 10 cables pinces croco <1>   |                           |                       |                 |                           | valider votre prê |
| Lot de 10 cables pinces croco <2>   |                           |                       |                 |                           |                   |
| Lot de 10 cables pinces croco <3>   |                           |                       |                 |                           | //                |
| Lot de 10 cables pinces croco <4>   |                           |                       |                 |                           | //                |
| ot de 10 cellules solaires 0,5V <1> |                           |                       |                 |                           |                   |
| ype : A cou                         | nnléter                   |                       |                 | Annuler Enregistre        | r                 |
| (choisissez)                        |                           |                       |                 |                           |                   |

Un mail de confirmation vous sera envoyé à l'adresse du compte de réservation et à l'adresse du responsable du pôle.

ATTENTION : ne réservez pas le jour ou vous souhaitez venir chercher le matériel. Essayez d'anticiper votre réservation.

### 4. CHANGER LE PÔLE SCIENCES RATTACHÉ A SON COMPTE

- Cliquer sur « se connecter » en haut à droite sous les drapeaux et connectez-vous avec vos codes d'usager de la plateforme.
- Puis cliquer sur « gérer mon compte » en haut à droite sous les drapeaux

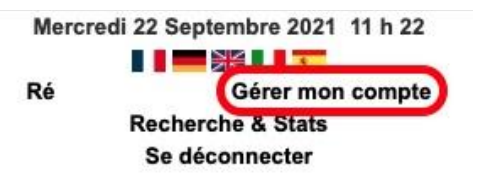

- Dans l'interface qui s'affiche aller à « domaine et ressources par défaut »
- Cliquez sur la flèche descendante qui se trouve au bout du nom du pôle

• Choisissez le pôle que vous voulez voir afficher par défaut dans votre interface de réservation.

| omaine par défaut : | Pôle de CHARNY SUR MEUSE |
|---------------------|--------------------------|
|---------------------|--------------------------|